### Lab6 – 利用路由器讓 VLAN 彼此互通

 延續 Lab 5 的設定,把兩台 DGS-3100 的 trunk link 接到 RB450G 的 第 4 與第 5 埠,讓 VLAN 10 與 VLAN 20 互通

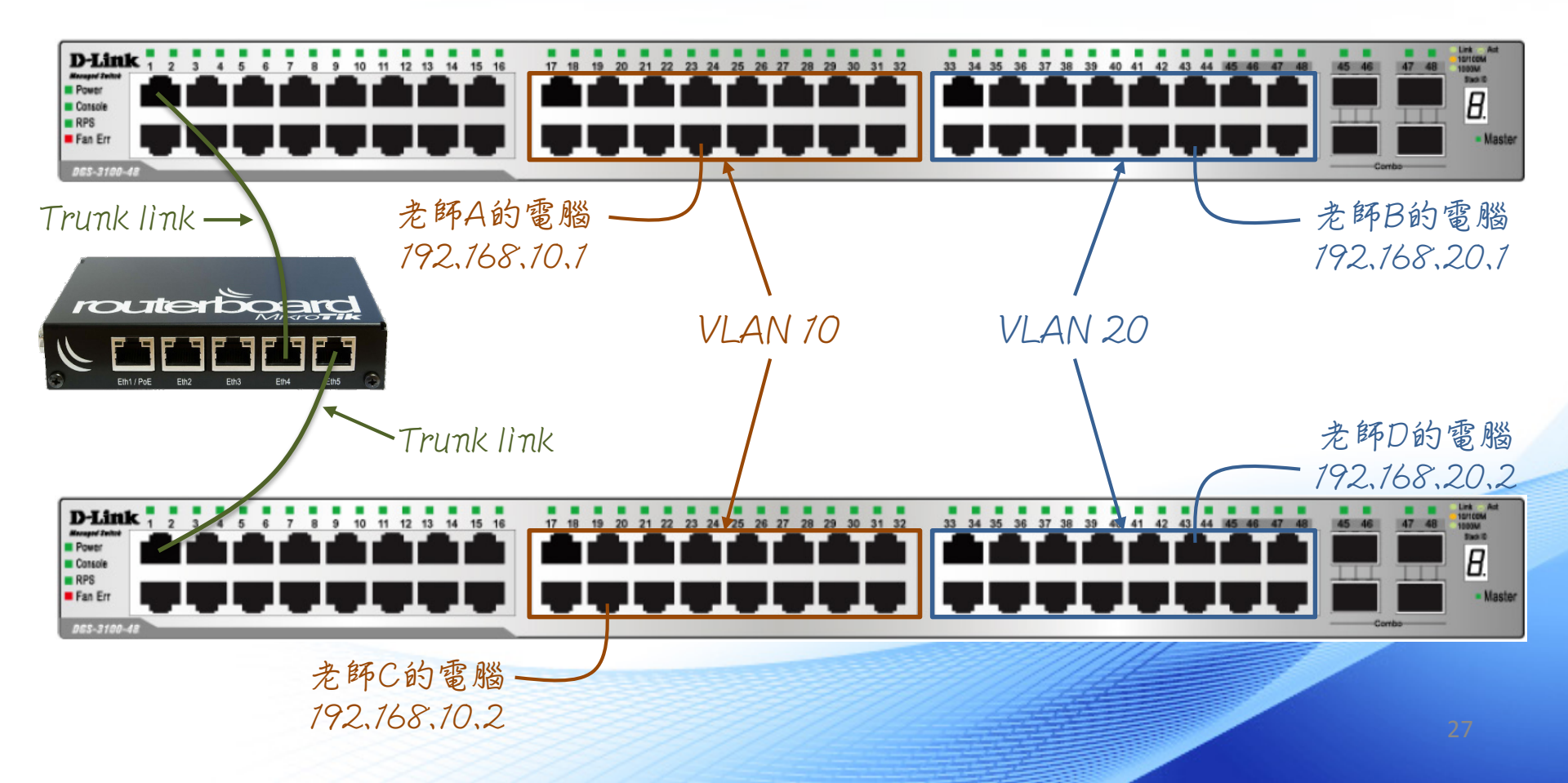

## Vlan、Switch、Routing、NAT 原理與實作

01 011100 11 00 0 01 011100 100 1 0 111 00 0 01 011100 0 0 0 01 011100

1100 1 0 111 00 0 01 011100

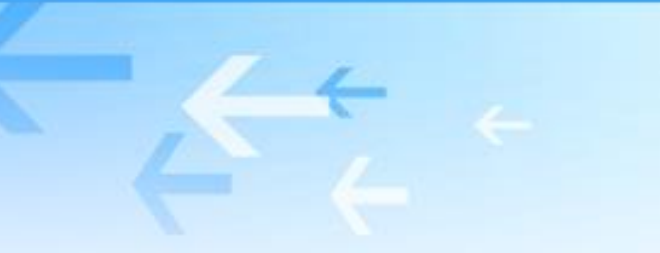

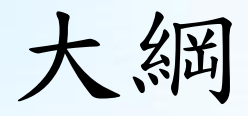

- Route 原理
- NAT 原理
- Route LAB 模擬
  - 設定VLAN
  - 設定Trunk
  - -廣播風暴
  - 啟用STP防止接線迴圈

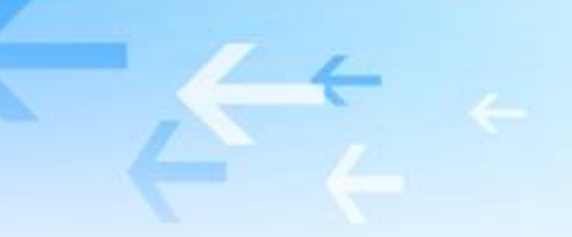

Route 原理

| Application 應用層  | • 使用者所使用的應用程式或網頁         |
|------------------|--------------------------|
| Presentation 表現層 | • 資料的壓縮、解壓縮以及加解密等        |
| Session 會談層      | •連線的建立與結束、資料的傳輸模式(全/半雙工) |
| Transport 傳輸層    | • 流量控制、傳輸的可靠性            |
| Network 網路層      | • 定址及路由                  |
| Data Link 資料鏈結層  | • 介質存取控制的方法以及定址          |
| Physical 實體層     | • 訊號傳送的介質規格、訊號編碼與轉換      |

### 網路層負責做啥?

- 網路層使用的通訊協定是 Internet Protocol (IP),為網際網路的業界標準 (De facto)
- 網路層做兩件事:
  - 定址 (Addressing): 決定裝置在網路上的邏輯位址 (IP位址)
  - 路由 (Routing):尋找封包到達目的地的路徑,包括判斷正確路徑及最佳
     路徑

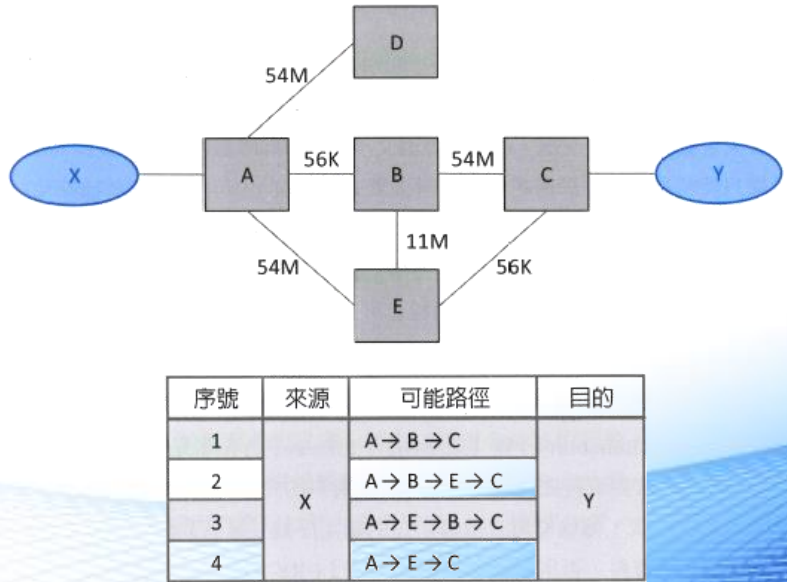

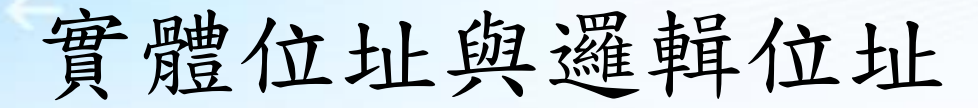

 如下圖,若X欲傳輸封包至A,整個傳輸過程中封包的目的地邏輯 位址均相同,但是實體位址會因為封包經過不同的區域網路而改變

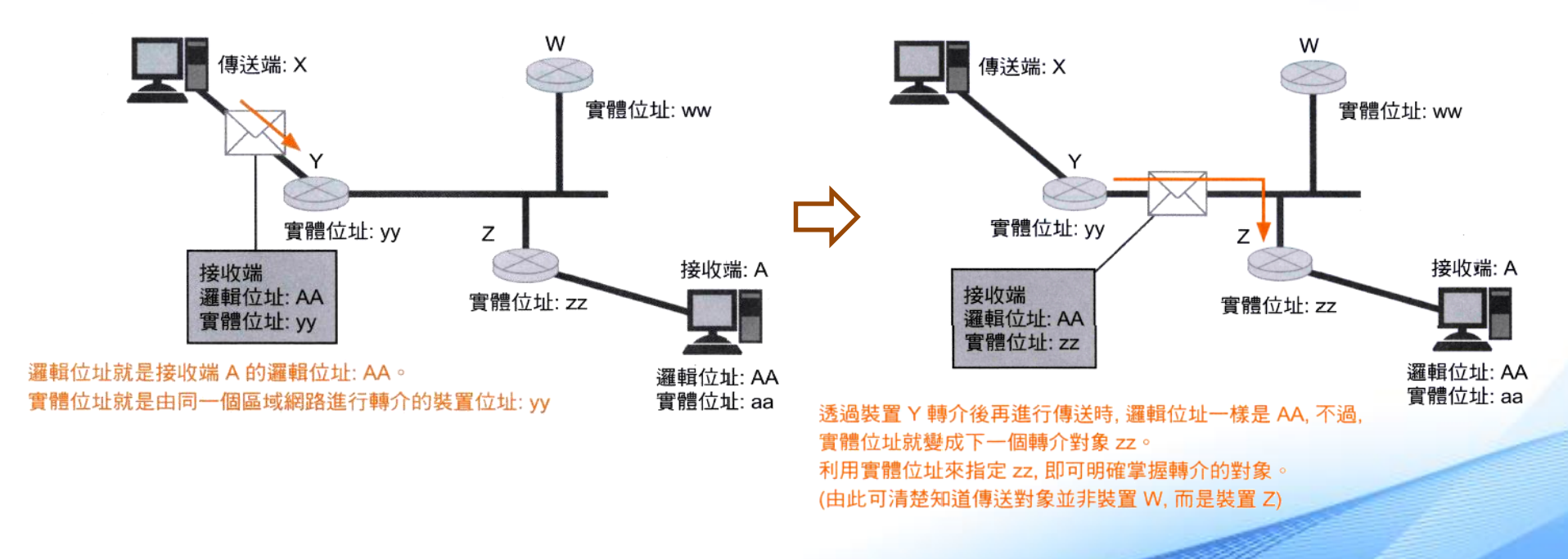

# Internet Protocol 封包標頭

#### IP 封包是由含有 IP 資訊的標頭, 以及除了標頭部分外, 其他希 望傳送的資料本體之資料承載 (Payload) 等兩部分所組成。

IP 資料元 (IP 封包)

| IP 標頭                | 資料承載 (Payload)<br>(包含 TCP 區段/UDP 資料元等) |
|----------------------|----------------------------------------|
| 20 byte + α (Option) | 0∼8 KB                                 |

|      | 名稱                         | 位元 | 說明                       |
|------|----------------------------|----|--------------------------|
| 1    | 版本                         | 4  | IP 版本                    |
| 2    | 標頭長度                       | 4  | 標頭的長度                    |
| 3    | 服務類型                       | 8  | 封包的優先度/重要度               |
| 4    | 資料長度                       | 16 | IP 標頭與資料承載之總長度           |
| 5    | ID                         | 16 | 資料元的識別編號                 |
| 6    | 旗標 (Flag)                  | 3  | 判斷是否已經將資料元分割完成           |
| 7    | 分割定位<br>(Fragment offset)  | 13 | 若希望能在分割時回復原始值即<br>可使用本功能 |
| 8    | TTL                        | 8  | 封包的存活時間                  |
| 9    | 通訊協定                       | 8  | 指定上層通訊協定                 |
| 10   | 標頭檢査碼<br>(Header Checksum) | 16 | 用來進行 IP 標頭錯誤檢查的代碼        |
| 11   | 傳送端 IP 位址                  | 32 | 傳送端邏輯位址                  |
| 12   | 目的地 IP 位址                  | 32 | 目地端邏輯位址                  |
| (13) | Option                     | n  | 選擇性欄位, 在特殊設定時才<br>使用本功能  |

### 封包存活時間 (TTL)

當 IP 資料元持續在網間徘徊時, TTL 可決定其必須消失的時間

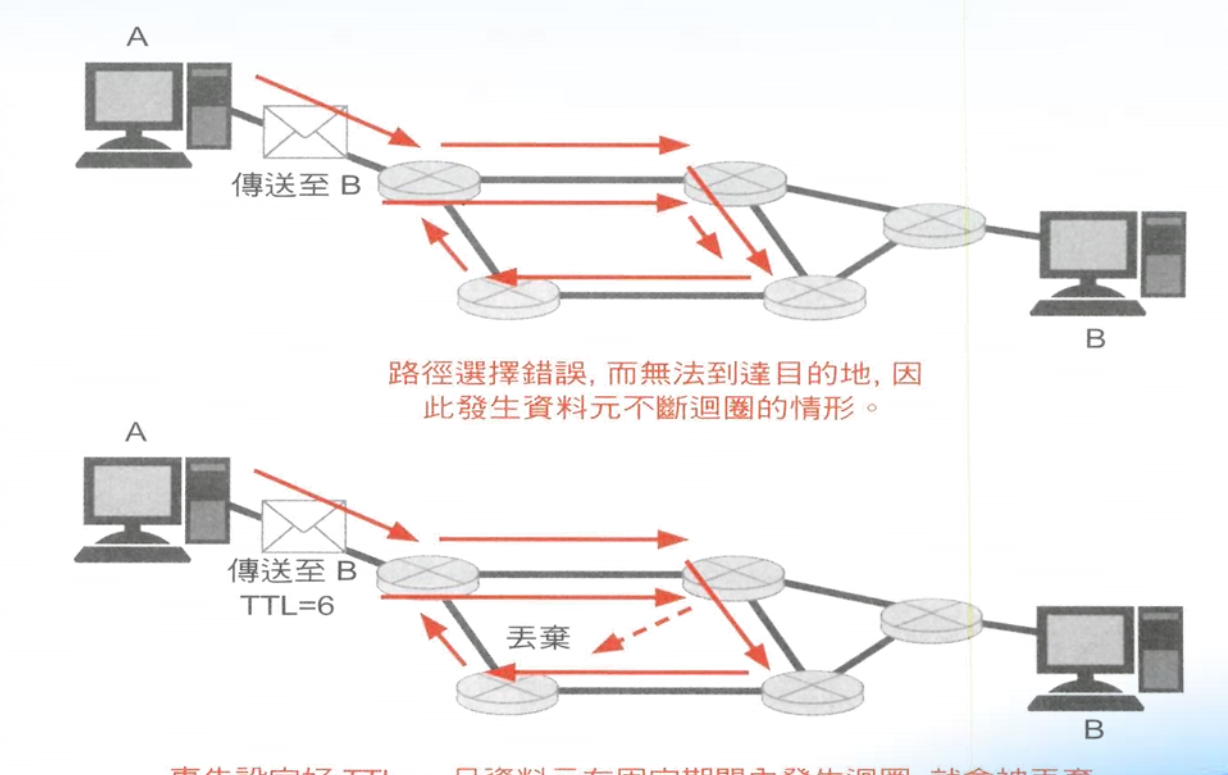

事先設定好 TTL, 一旦資料元在固定期間內發生迴圈, 就會被丟棄。 (實際上必須根據中間的路由器數量進行判斷, 上例所示為連續通過路由器 6 次後就會被丟棄)

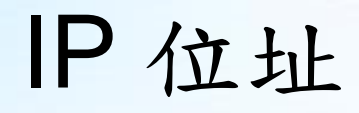

- 由 NIC (Network Information Center)分配。NIC 下又依地域分為數個分支。其中InterNIC:責負美國及其它地區; ENIC:歐洲地區; APNIC:亞太地區
- IPv4 : 32 bits \ IPv6 : 128 bits
- 如何分別 netid 及 hostid
  - 分級式(Classful): IPv4 較早的設計,目前也還有不少人口語上這麼用
  - 不分級式(Classless):利用網路遮罩(netmask) 來區分, IPv4 及 IPv6
     均採用此法

### IPv4 網路位址表示法

### 標示 IP 位址時, 必須先依不同的位元組別, 轉換為 10 進制

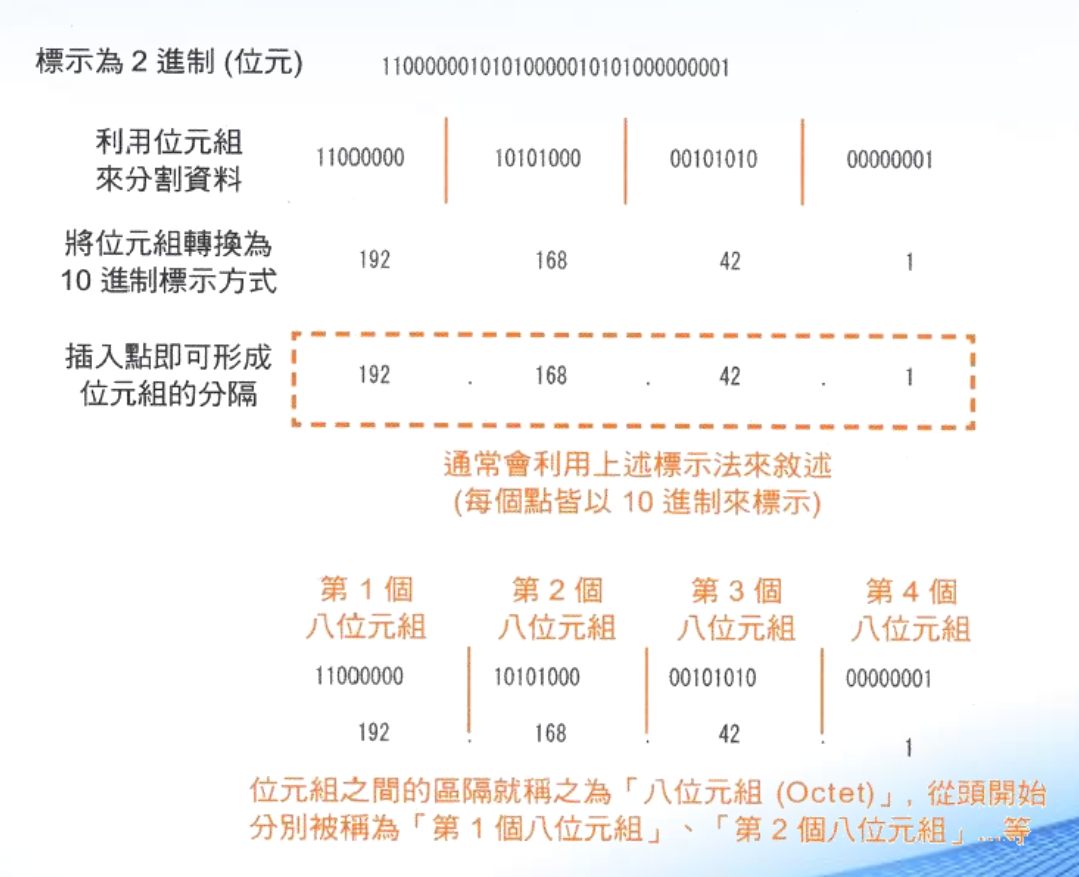

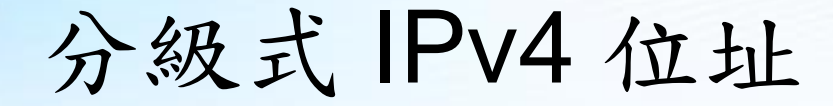

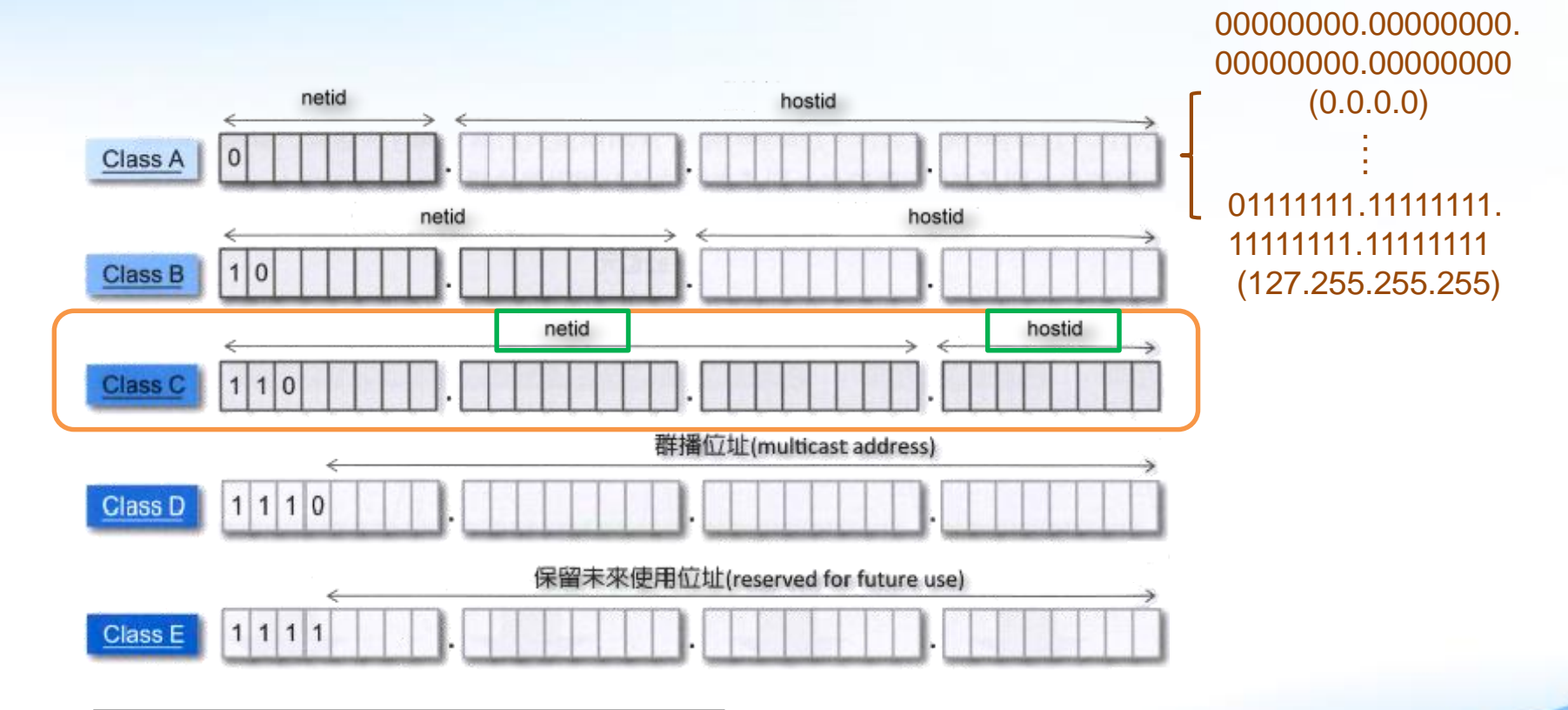

五種分級在十進位的表示: Class A: 0.0.0.0 ~ 127.255.255.255 Class B: 128.0.0.0 ~ 191.255.255.255 Class C: 192.0.0.0 ~ 223.255.255.255 Class D: 224.0.0.0 ~ 239.255.255.255 Class E: 240.0.0.0 ~ 255.255.255.255

### 特殊用途的 IP 位址 (1/3)

R

具有特別的意義,而且無法真正 地被分配給主機的位址

#### 當該網路為等級 C, 而且網路部分為 192.168.10 時

| 第1個八位元組  | 第2個八位元組   | 第3個八位元組  | 第4個八位元組  |
|----------|-----------|----------|----------|
|          | 網路部分      |          | 主機部分     |
| 11000000 | 101010000 | 00001010 | 00000000 |
| 192      | 168       | 10       | 0        |

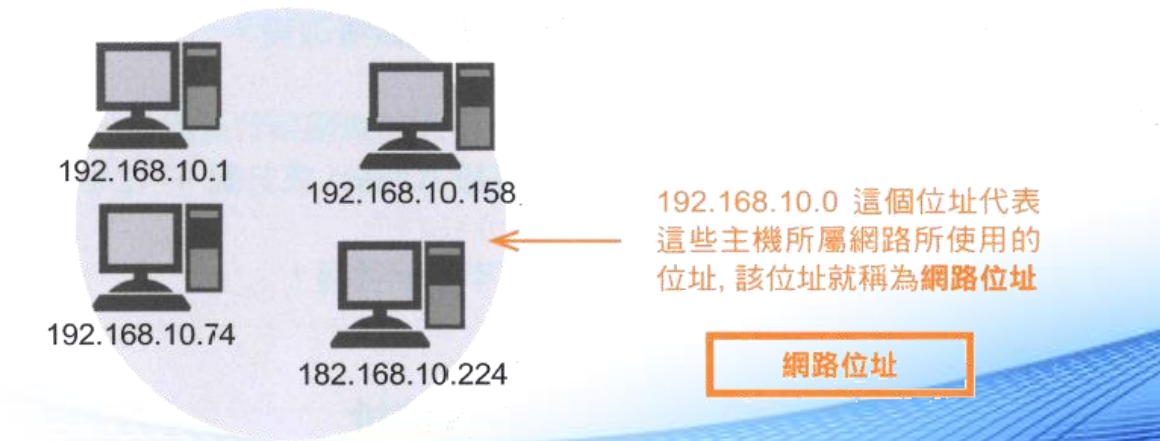

### 特殊用途的 IP 位址 (2/3)

### 當該網路為等級 C, 而且網路部分為 192.168.10 時

| 第1個八位元組  | 第2個八位元組   | 第3個八位元組  | 第4個八位元組  |
|----------|-----------|----------|----------|
| 網路部分     |           |          | 主機部分     |
| 11000000 | 101010000 | 00001010 | 11111111 |
| 192      | 168       | 10       | 255      |

小測驗: 若163.32.250.119為分級 式IPv4位址,請列出其網 路位址和廣播位址,及實 際可用IP的範圍

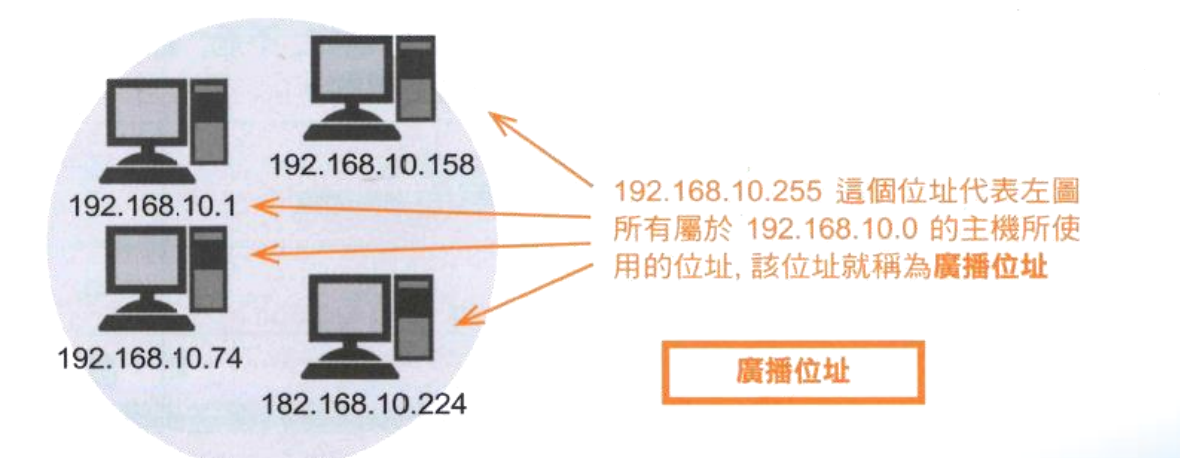

### 特殊用途的 IP 位址 (3/3)

- netid 為 127 的 Class A 位址 (127.0.0.0 ~ 127.255.255.255):
   代表本機位址(localhost),又稱為 loopback 位址,主要是方便使用者 對本機的網路進行測試
- 私有IP位址 (Private IP address):
   無須經過向上游申請的手續即可使用,但是這些 IP 除非透過網路位 址轉換(Network Address Translation, NAT),否則無法與網際網路 進行通訊
  - Class A : 10.0.0.0 ~ 10.255.255.255
  - Class B : 172.16.0.0 ~ 172.31.255.255
  - Class C : 192.168.0.0 ~ 192.168.255.255

### 路由器 – Router (1/2)

- 負責執行路徑選擇的工作
- 利用路由表 (routing table) 來判斷封包傳送的路徑,而路由表依賴 網路位址來區分不同的網路
- 依據路由表維護的方式可分為:
  - 靜態路由 (static routing):
     透過人工方式,將網路的相關資訊輸入路由表,此方法不適合經常變動的網路環境或較大型的網路環境
  - 動態路由 (dynamic routing):
     藉由網路設備彼此之間交換路由表學習到整體網路的相關資訊

### 路由器 – Router (2/2)

 路由器上面的每個網路介面都必須屬於不同的邏輯網路(不同的 netid),並且各邏輯網路會自成一個廣播域(Broadcast Domain)

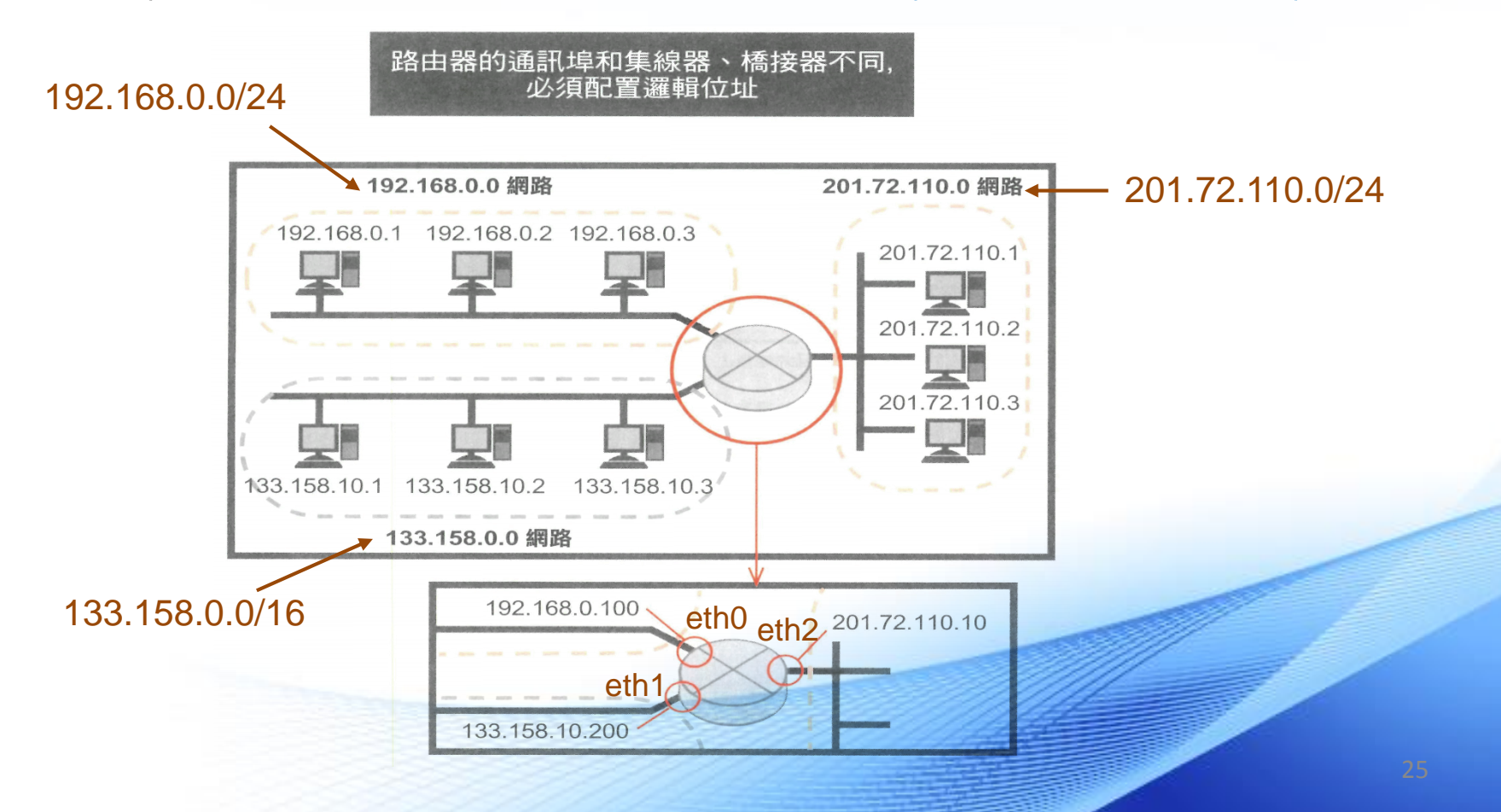

### 路由表

- 路由表的每一筆路徑基本上會包括以下五個項目:
  - 目的地網路 (Network Destination):
     目的地網路的網路位址
  - 網路遮罩 (Genmask):
     用於計算目的位址屬於哪個網路
  - 一 開道 (Gateway):
     表示要到達的目的地網路是透過哪個「閘門」過去,如果此項目有顯示IP
     的話,表示該路由需要經過路由器的幫忙才能夠傳送出去,如果顯示\*或
     0.0.0.0 表示該路由是直接由本機傳送
  - 介面 (Interface):

代表要到達的目的地網路是經由本機的哪個實體介面出去

- 計量 (Metric):

代表到達目的地網路成本的量測值,通常值越小表示該路徑到達目的地網路越佳或越快

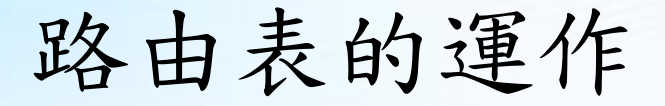

• 以前兩頁的網路架構為例,其中路由器的路由表應存在以下三筆路徑:

| Destination  | Gateway | Genmask       | Iface |
|--------------|---------|---------------|-------|
| 192.168.0.0  | 0.0.0.0 | 255.255.255.0 | eth0  |
| 133.158.0.0  | 0.0.0.0 | 255.255.0.0   | eth1  |
| 201.72.110.0 | 0.0.0.0 | 255.255.255.0 | eth2  |

任何要被送出的封包都必須經過以下程序比對路徑:

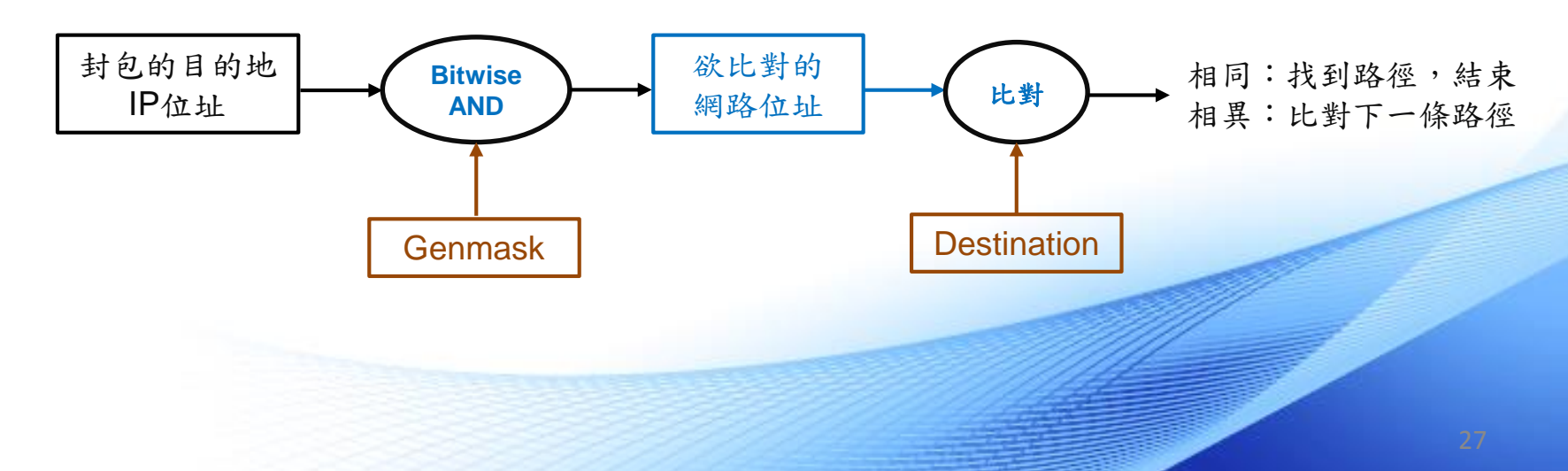

### 路由表範例 (1/2)

假設有一網路架構如下,兩台電腦 C1 及 C2 分別接在路由器 R1 及
 R2 上,若要使 C1 與 C2 互相 ping 得到 (第三層連通),則 R1 與 R2
 的路由表應如何設定?

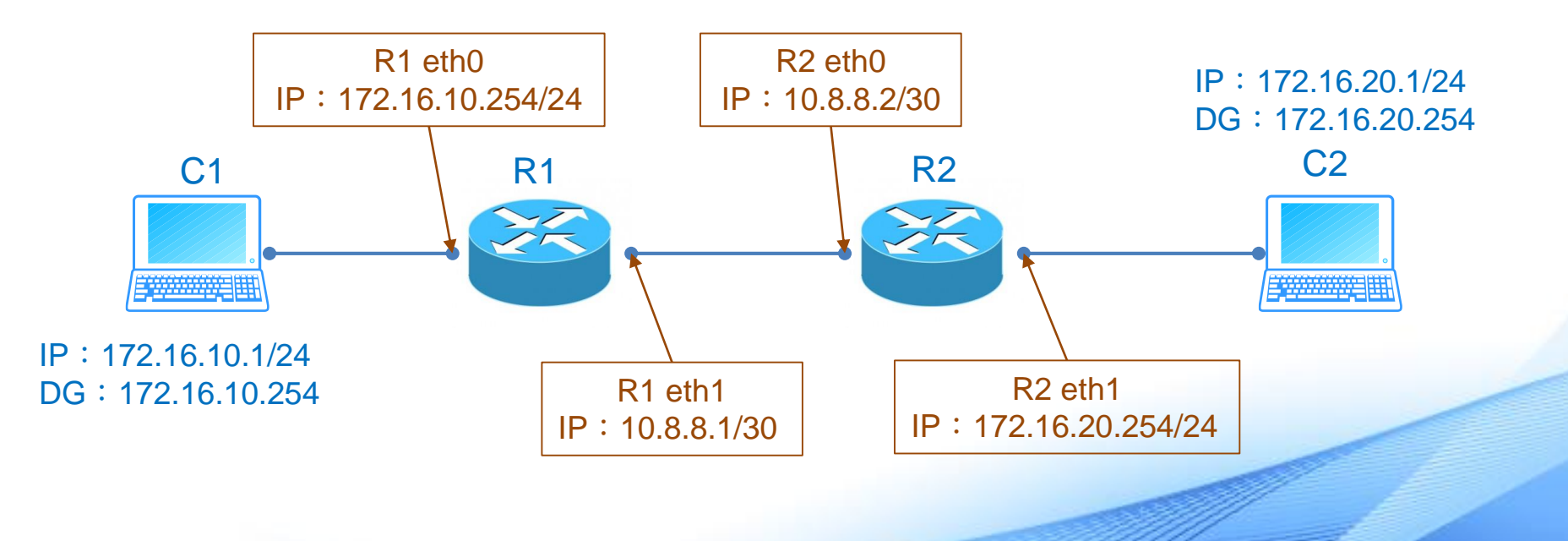

### 路由表範例 (2/2)

### • R1 路由表中已經存在的項目:

| Destination | Gateway | Genmask         | Iface |
|-------------|---------|-----------------|-------|
| 172.16.10.0 | 0.0.0.0 | 255.255.255.0   | eth0  |
| 10.8.8.0    | 0.0.0.0 | 255.255.255.252 | eth1  |
|             |         |                 |       |

• R2 路由表中已經存在的項目:

| Destination | Gateway      | Genmask         | Iface |
|-------------|--------------|-----------------|-------|
| 172.16.20.0 | 0.0.0.0      | 255.255.255.0   | eth1  |
| 10.8.8.0    | 0.0.0.0      | 255.255.255.252 | eth0  |
|             |              |                 |       |
| 請完成路由表,使C1  | 與 C2 可互相 pin | g通              |       |

### 路由表練習 (1/2)

 假設有一網路架構如下,若所有網路彼此之間都可以互相連通,且每 段網路的頻寬都相同,那麼R2的路由表應為何?

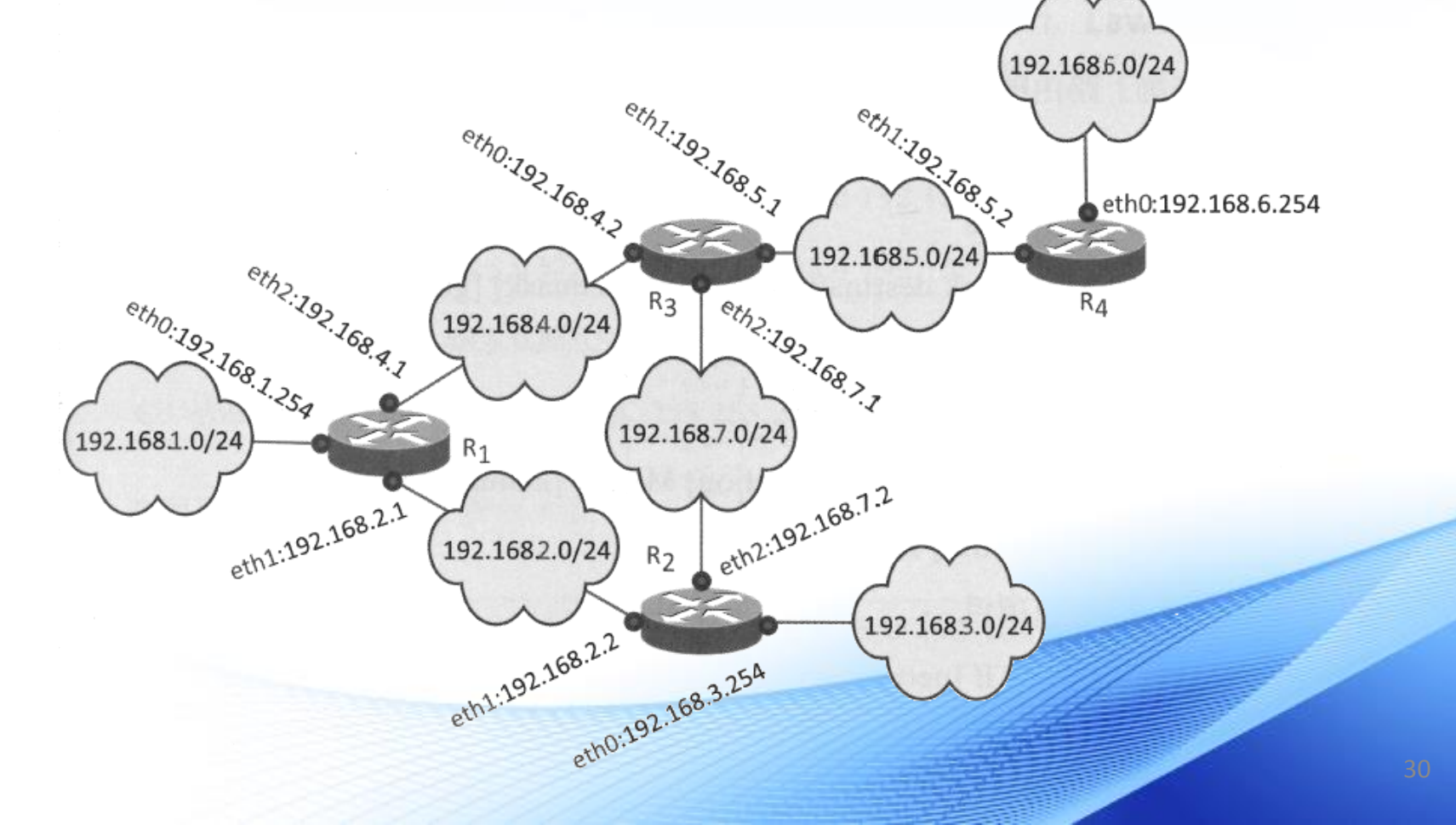

# ← 路由表練習 (2/2)

• 請完成 R2 的路由表:

| Destination | Gateway | Genmask       | Iface |
|-------------|---------|---------------|-------|
| 192.168.3.0 | 0.0.0.0 | 255.255.255.0 | eth0  |
| 192.168.7.0 | 0.0.0.0 | 255.255.255.0 | eth2  |
| 192.168.2.0 | 0.0.0.0 | 255.255.255.0 | eth1  |

# 6 用戶端路由表 (1/2)

- 並不是只有路由器會維護路由表,用戶端裝置也會維護路由表用來決 定封包該往哪裡送
- Linux系統:
   在 shell 中輸入 route -n

| root@unknown:/tmp/home/root# route -n |          |                 |       |        |     |     |           |
|---------------------------------------|----------|-----------------|-------|--------|-----|-----|-----------|
| Kernel IP routi                       | ng table |                 |       |        |     |     |           |
| Destination                           | Gateway  | Genmask         | Flags | Metric | Ref | Use | Iface     |
| 10.8.8.1                              | 0.0.0    | 255.255.255.255 | UH    | 0      | 0   | 0   | vlan2     |
| 10.8.8.0                              | 0.0.0    | 255.255.255.252 | U     | 0      | 0   | 0   | vlan2     |
| 192.168.2.0                           | 0.0.0    | 255.255.255.0   | U     | 0      | 0   | 0   | br0       |
| 127.0.0.0                             | 0.0.0    | 255.0.0.0       | U     | 0      | 0   | 0   | <b>lo</b> |
| 0.0.0.0                               | 10.8.8.1 | 0.0.0.0         | UG    | 0      | 0   | 0   | vlan2     |
| root@unknown:/tmp/home/root#          |          |                 |       |        |     |     |           |

# 6用户端路由表 (2/2)

### • Windows系統: 在命令提示字元下輸入 route print

| 🚾 攫取 C:\Windows\system3 | 32\cmd.exe        |                    |                |       | X  |
|-------------------------|-------------------|--------------------|----------------|-------|----|
| C:\Users\kiecuser>ro    | ute print         |                    |                |       |    |
|                         |                   |                    |                | ===== |    |
| 介面清單                    |                   |                    |                |       | =  |
| 1100 50 56 25 01        | 32Intel(R)        | PRO/1000 MT Netw   | ork Connection |       |    |
| 1                       | Software          | Loopback Interfa   | ce 1           |       |    |
| 1200 00 00 00 00        | 00 00 e0 Microsof | t ISATAP Adapter   |                |       |    |
| 1300 00 00 00 00        | 00 00 e0 Teredo T | 'unneling Pseudo-I | nterface       |       |    |
|                         |                   |                    |                | ===== |    |
|                         |                   |                    |                |       |    |
| IPv4 路由表                |                   |                    |                |       |    |
|                         |                   |                    |                | ===== |    |
| 使用中的路由                  |                   |                    |                |       |    |
| 網路目的地                   | 網路遮罩              | 閘道                 | 介面             | 計量    |    |
| 0.0.0                   | 0.0.0             | 163.16.5.254       | 163.16.5.132   | 266   |    |
| 127.0.0.0               | 255.0.0.0         | 在連結上               | 127.0.         | 0.1 3 | 06 |
| 127.0.0.1 2             | 55.255.255.255    | 在連結上               | 127.0.         | 0.1 3 | 06 |
| 127.255.255.255 2       | 55.255.255.255    | 在連結上               | 127.0.         | 0.1 3 | 06 |
| 163.16.5.0              | 255.255.255.0     | 在連結上               | 163.16.5.      | 132 2 | 66 |
| 163.16.5.132 2          | 55.255.255.255    | 在連結上               | 163.16.5.      | 132 2 | 66 |
| 163.16.5.255 2          | 55.255.255.255    | 在連結上               | 163.16.5.      | 132 2 | 66 |
| 224.0.0.0               | 240.0.0.0         | 在連結上               | 127.0.         | 0.1 3 | 06 |
| 224.0.0.0               | 240.0.0.0         | 在連結上               | 163.16.5.      | 132 2 | 66 |
| 255.255.255.255 25      | 55.255.255.255    | 在連結上               | 127.0.         | 0.1 3 | 06 |
| 255.255.255.255 25      | 55.255.255.255    | 在連結上               | 163.16.5.      | 132 2 | 66 |

### 用戶端路由表練習(1/3)

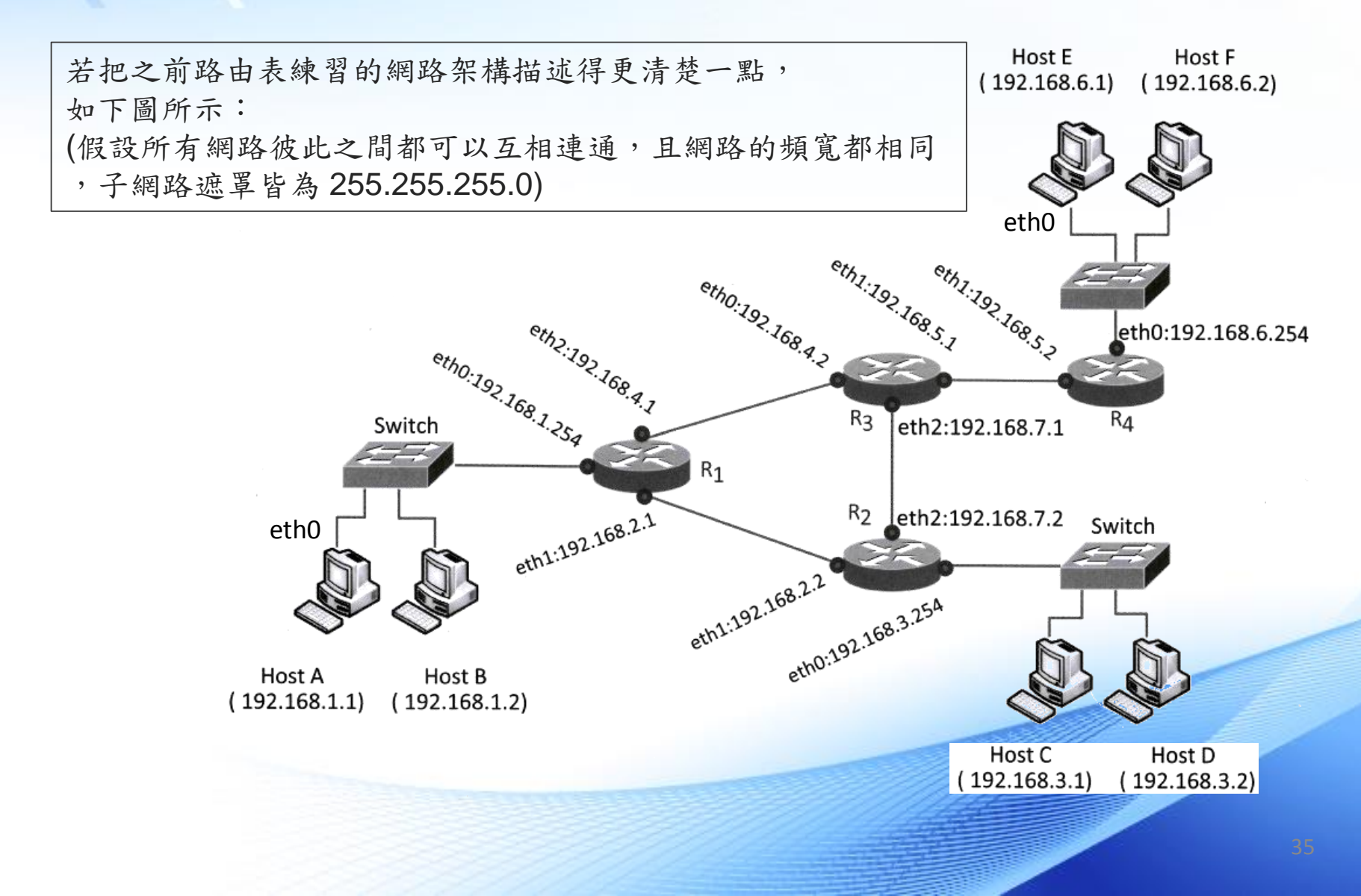

### 用戶端路由表練習 (2/3)

E

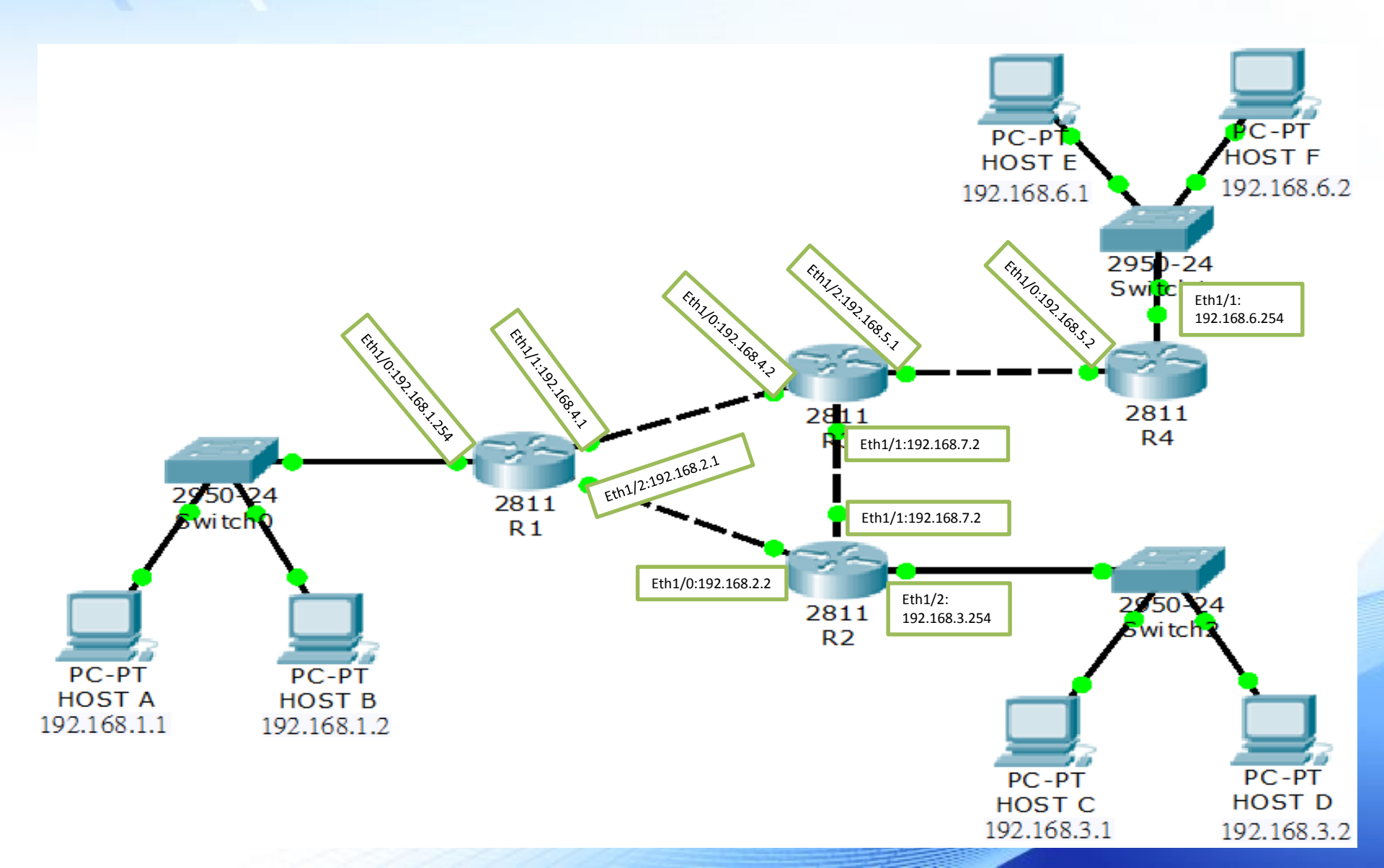

### 用戶端路由表練習 (3/3)

• 請完成 R1 的路由表:

÷

| Destination Gateway | Genmask Iface |  |
|---------------------|---------------|--|
|---------------------|---------------|--|

• 請完成 HOST A 的路由表:

| Destination | Gateway | Genmask | Iface |  |
|-------------|---------|---------|-------|--|
|-------------|---------|---------|-------|--|

### 預設閘道 (Default Gateway)

- 若封包目的地 IP 的網路位址與路由表比對的結果均不符合(沒有可用 的路徑),則該封包送往預設閘道,由預設閘道來處理
- 預設閘道在路由表裡面由一組 Network Destination 與 Genmask 皆為 0.0.0.0 的路徑表示
- 由於無論封包目的地 IP及其網路位址為何,都會符合這筆路徑,所以 在路由表的比對順序上應該放在最後面

### 透過預設閘道的封包傳輸 (1/2)

預設閘道就是一種位於和其他網路之間連接點的裝置

① 要將資料傳送到其他網路時, 主機會將 ARP 傳送到預設閘道 上要求, 以便取得預設閘道的 MAC 位址

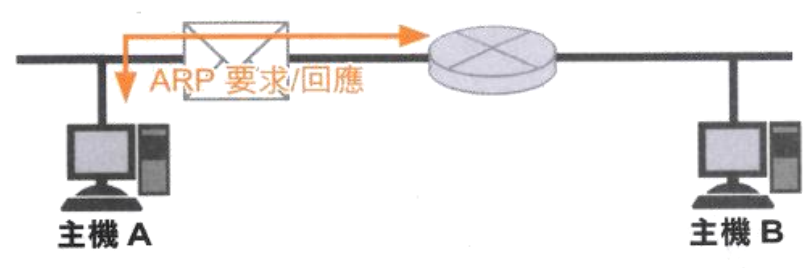

② 主機會將目的地 MAC 位址傳送到預設閘道, 並且將目的地 IP 位址當作目的地主機來傳送封包

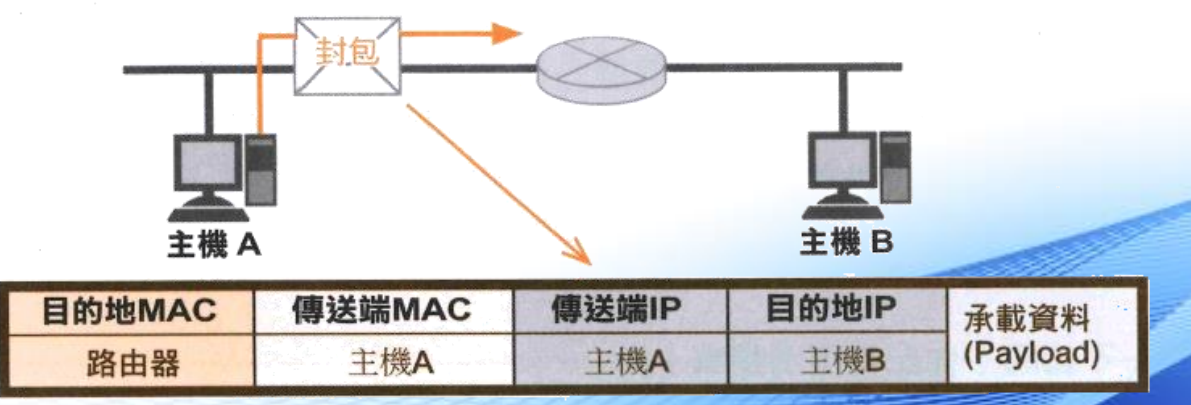

### 透過預設閘道的封包傳輸 (2/2)

③ 收到封包的預設閘道會開始執行路由工作, 並且決定負責中繼的路由器及 傳送通訊埠, 接著再針對接收端 (負責中繼的路由器或目的地) 執行 ARP

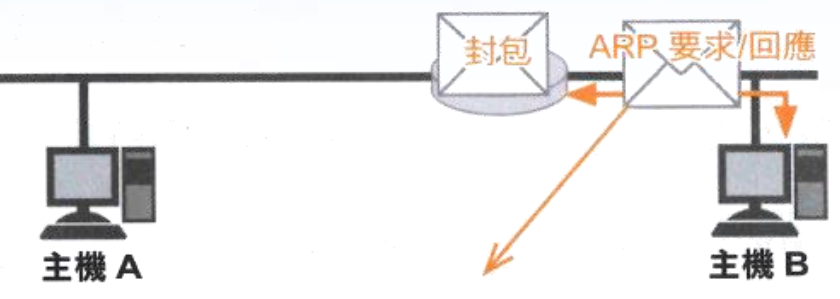

④ 利用 ARP 將收到的 MAC 位址當作是目的地 MAC 位址, 然後將本身的 MAC 位址改為傳送端 MAC 位址後再進行傳送, 此時 IP 位址不變

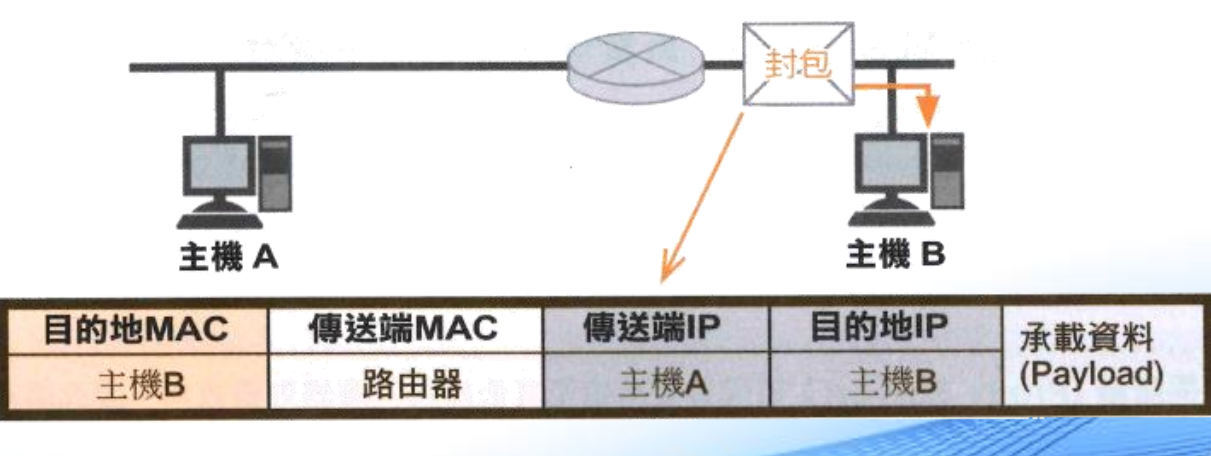

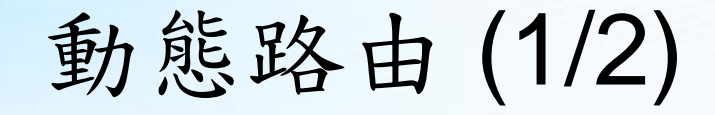

 透過路由通訊協定(Routing Protocol)與相鄰路由器交換網路資訊, 並更新自己的路由表,藉此學習到整個網路的路徑資訊,常見的路由 通訊協定:RIP、OSPF

根據路由通訊協定所決定的方式來交換資訊,並且達到路由收斂的目標。

### ① 路由器會將相鄰的網路資訊寫入路由資訊表

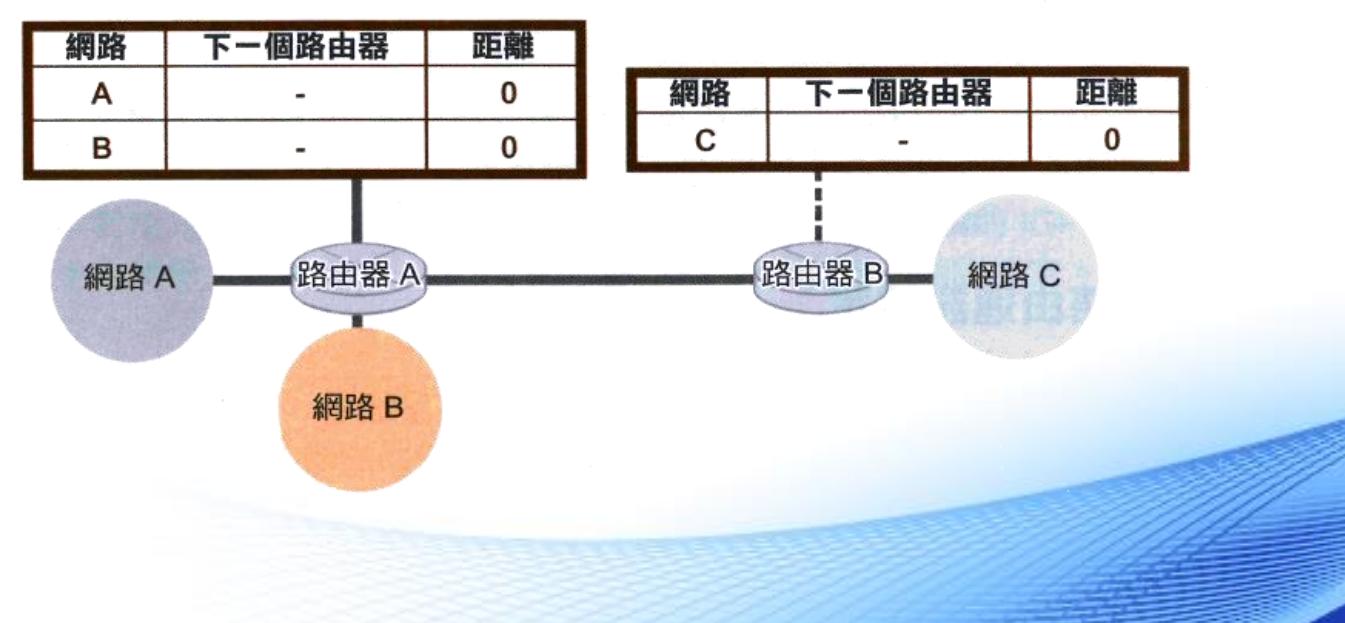

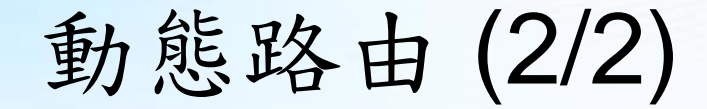

### ② 使用路由通訊協定, 以互相交換所擁有的網路資訊

E

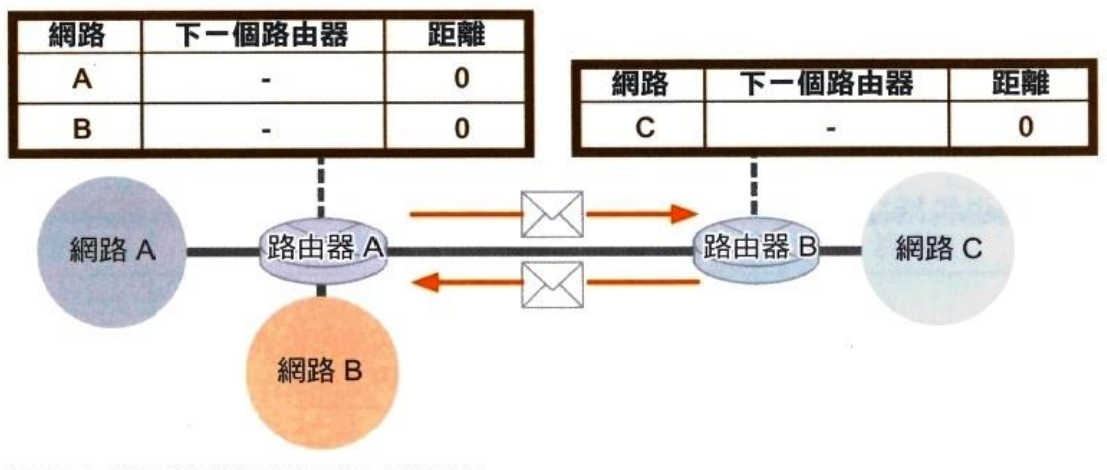

### ③ 使用交換後的資訊來更新路由資料表

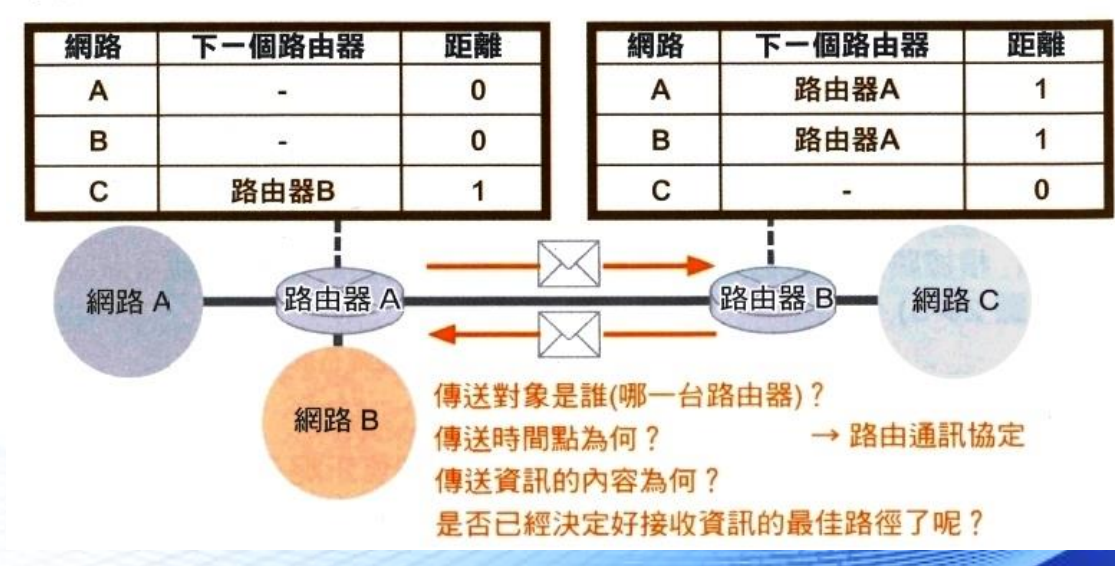

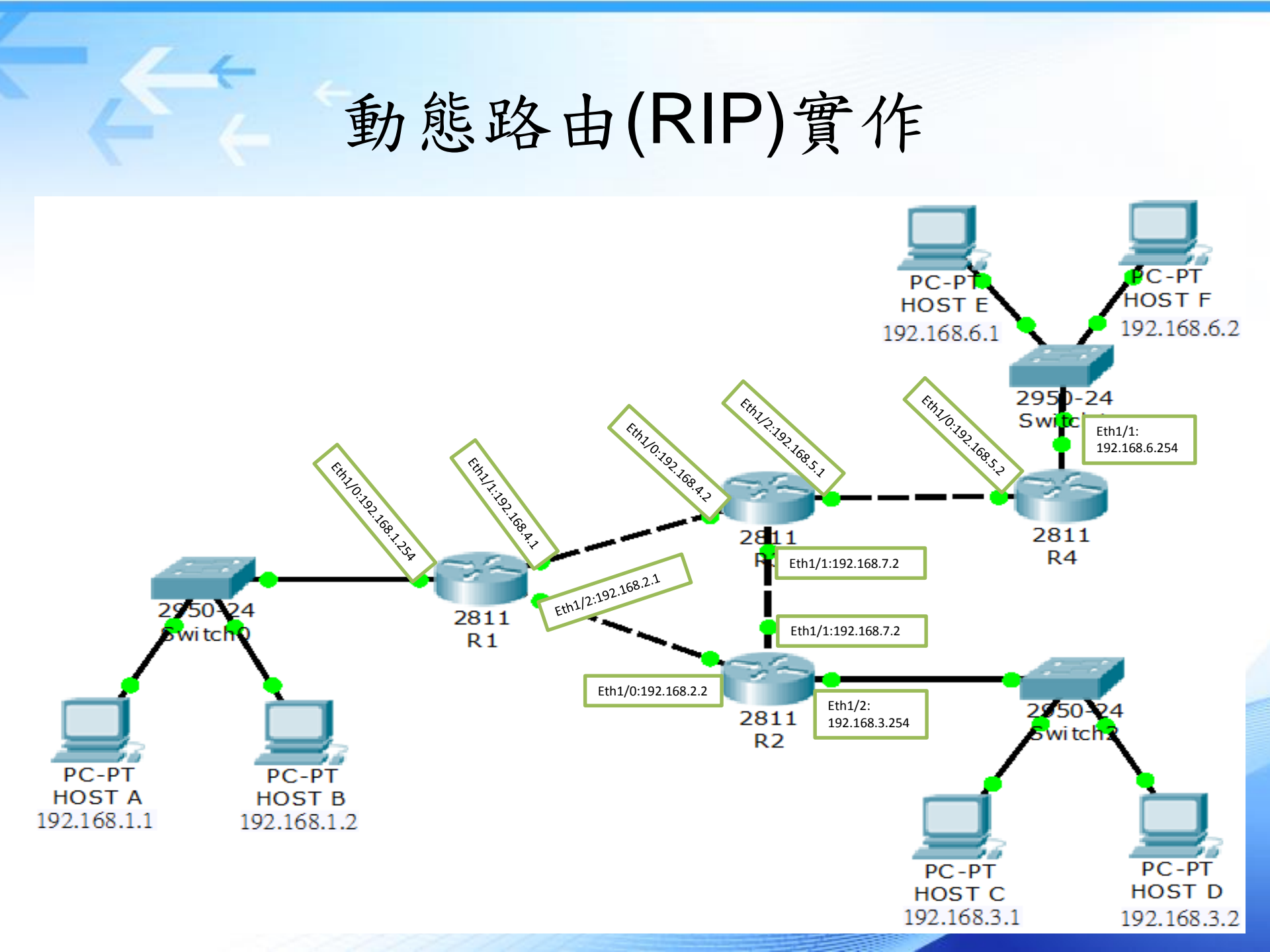

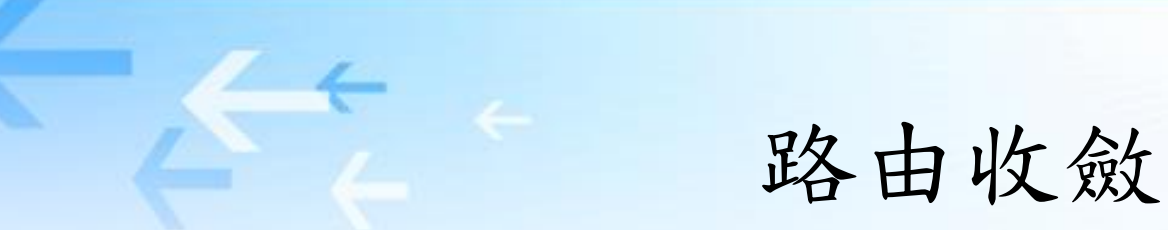

當網路連接狀況發生變更時,動態路由必須把這些變更通知其他路由器,直到所有路由器的路由表都維持在最新狀態,這個動作稱為路由收斂

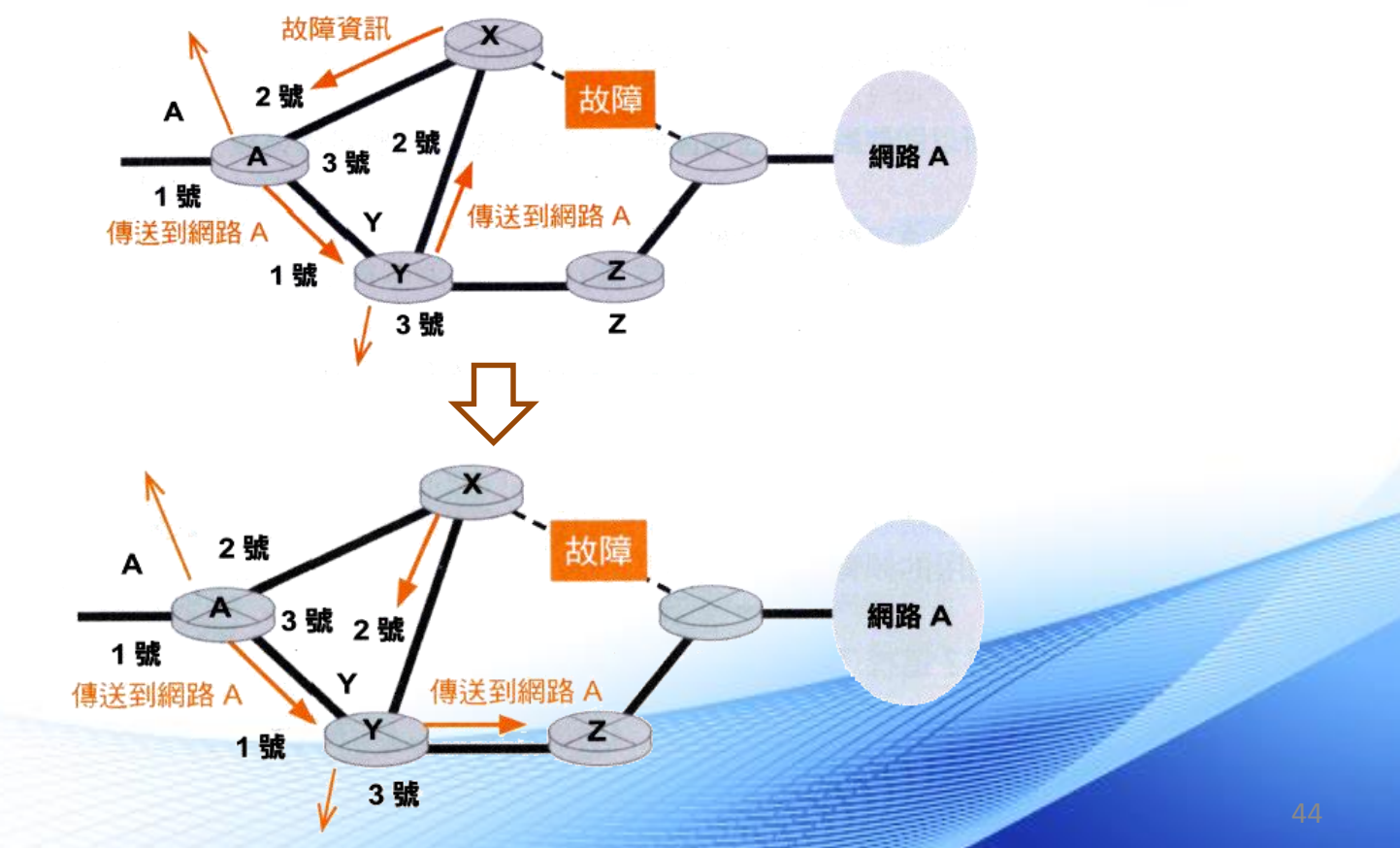

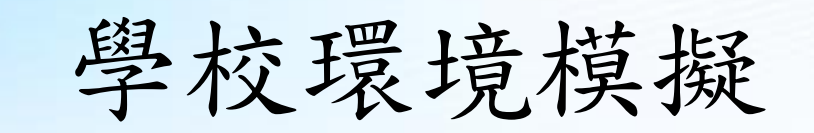

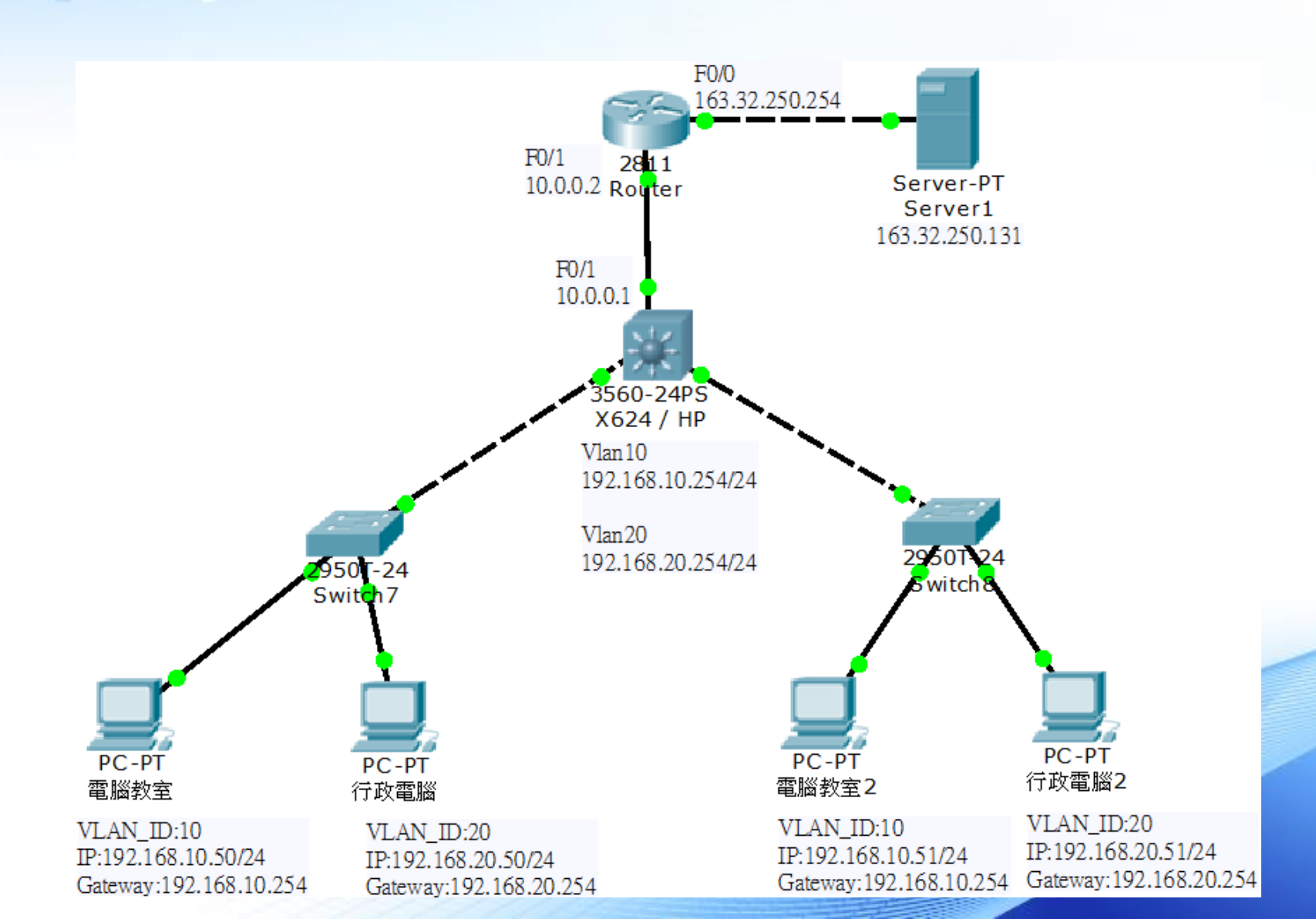

# NAT 原理與實作

011100

1 011100 01 011100 111 00 0 01 011100 100 1 0 111 00 0 01 011100 00 0 01 011100

1100 1 0 111 00 0 01 011100

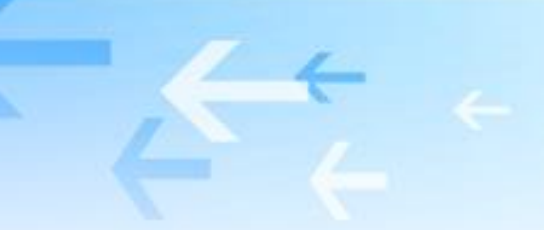

# NAT 原理

| Application 應用層  | • 使用者所使用的應用程式或網頁         |  |  |
|------------------|--------------------------|--|--|
| Presentation 表現層 | • 資料的壓縮、解壓縮以及加解密等        |  |  |
| Session 會談層      | •連線的建立與結束、資料的傳輸模式(全/半雙工) |  |  |
| Transport 傳輸層    | • 流量控制、傳輸的可靠性            |  |  |
| Network 網路層      | • 定址及路由                  |  |  |
| Data Link 資料鏈結層  | • 介質存取控制的方法以及定址          |  |  |
| Physical 實體層     | • 訊號傳送的介質規格、訊號編碼與轉換      |  |  |

## 什麼是NAT

- NAT(Network Address Translation)
  - 網路位置轉換
- NAPT(Network Address Port Translation)
  - 網路位址埠轉換
  - IP偽裝(Masquerade)
  - -NAT最大的特色就是讓多台主機可以連到同一個 外部IP位置

NAPT

· 轉換IP與埠號,並記錄於NAT表中

| 傳送端IP位址     | 傳送端通訊埠 | 目的端IP位址         | 目的端通訊埠 | ~~~~~~~~~~~~~~~~~~~~~~~~~~~~~~~~~~~~~~ |
|-------------|--------|-----------------|--------|----------------------------------------|
| 192.168.0.1 | 1001   | 124.108.105.150 | 80     | 貝和                                     |

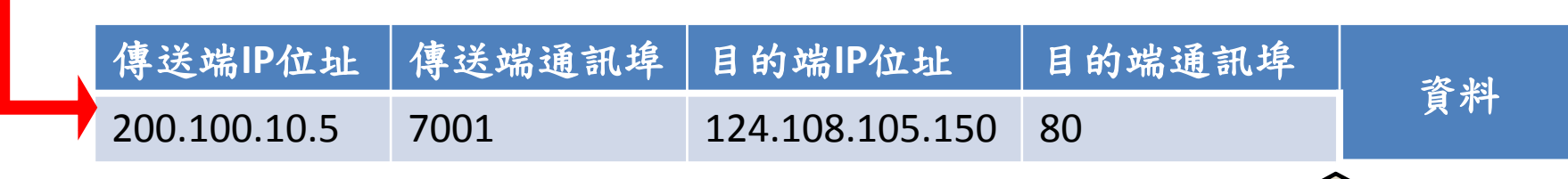

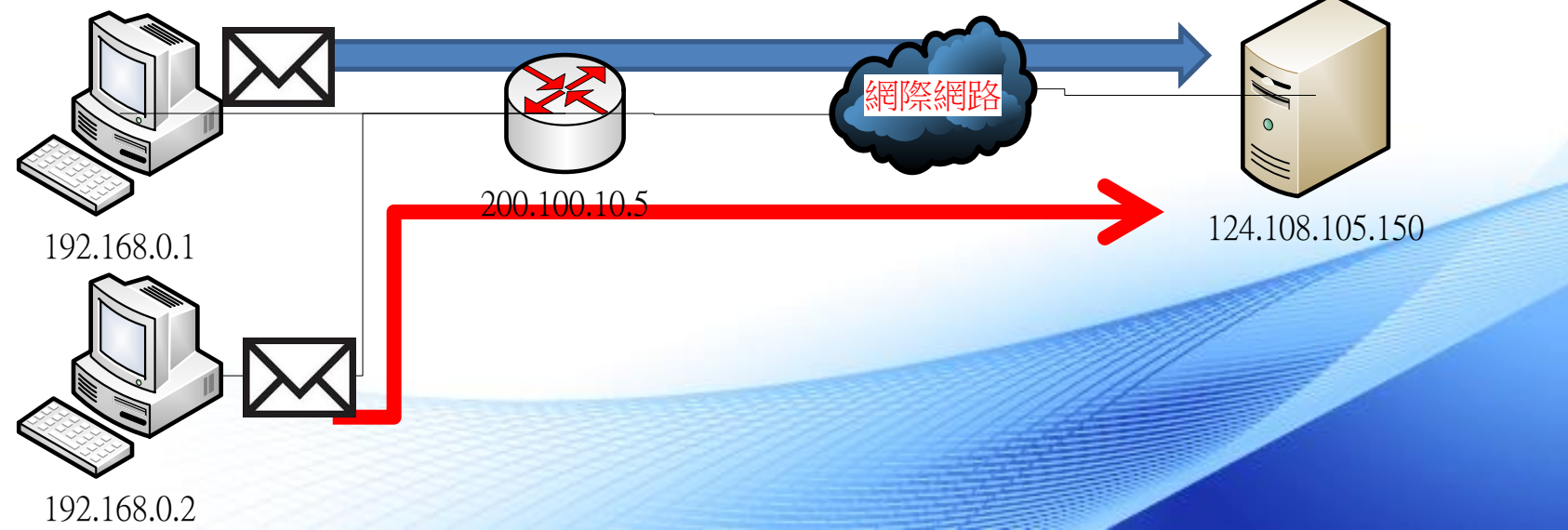

NAPT

· 封包回送時,依據NAT表中的紀錄進行轉換

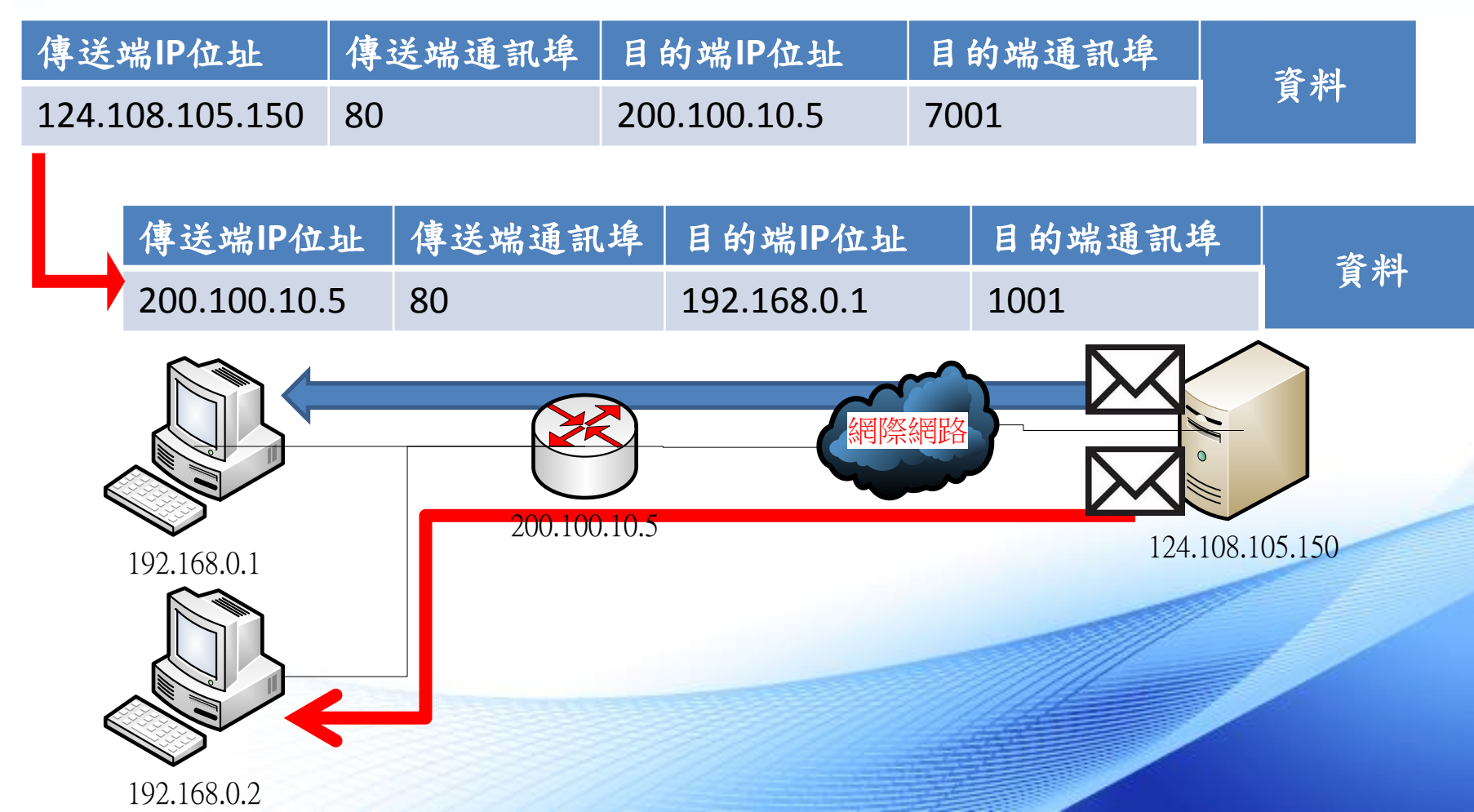

### SNAT 與 DNAT

- SNAT (source network address translation)
  - -多台電腦使用一個公用IP上網(例如:電腦教室)
  - -電腦教室電腦訪問外部網站時,會將封包的表 頭來源位址替換成要對外的公用IP位址。
- DNAT(destination network address translation)
  - 一當有網頁服務需要放置內部網路時,外部使用
     者想訪問該網站的方法。

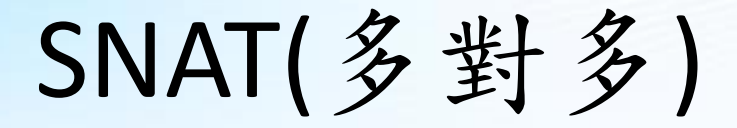

目的:讓192.168.10.0(Vlan10)的電腦,各自帶有 163.32.250.10~19範圍內的Public IP連上網路。

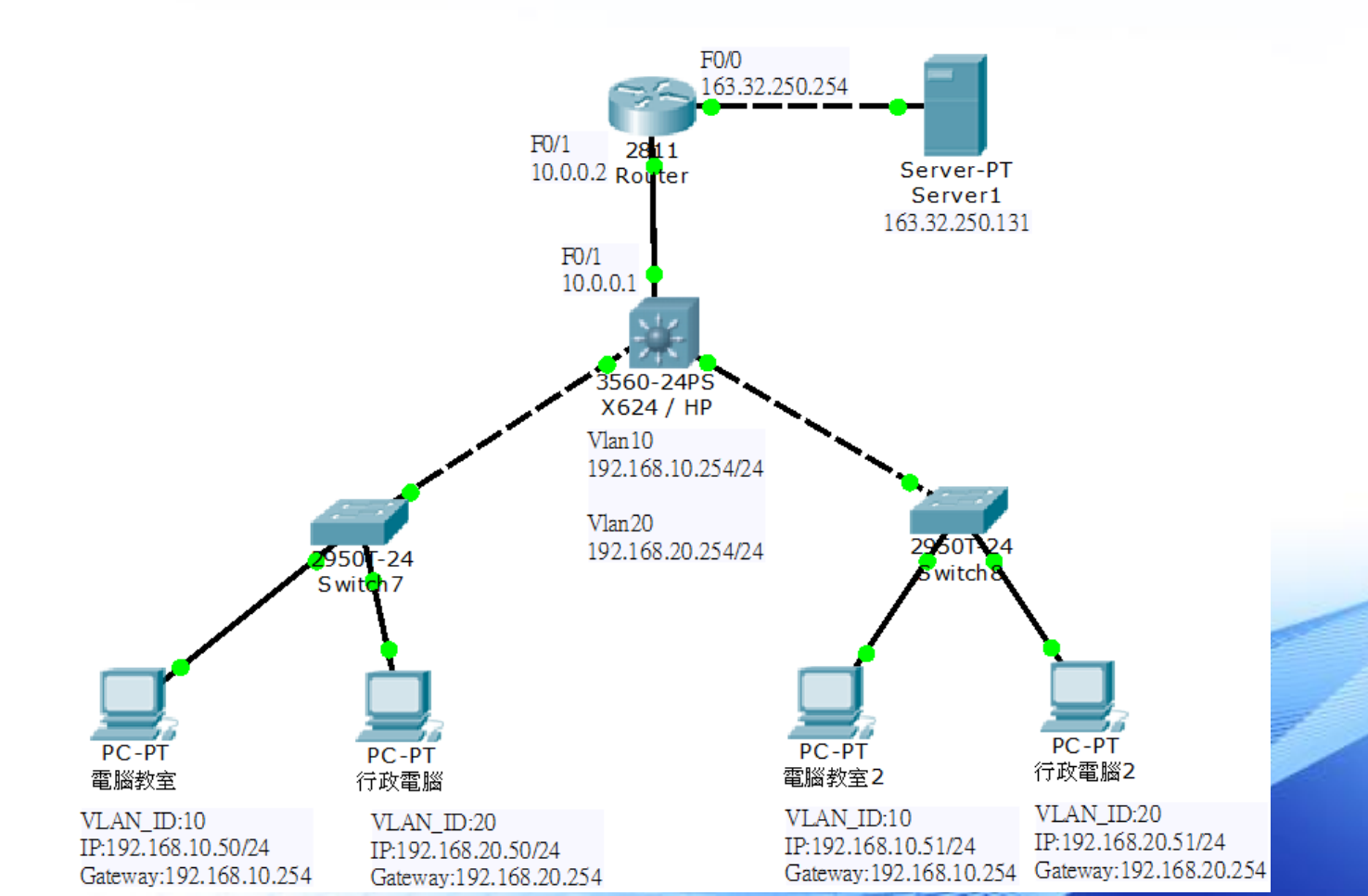

# SNAT(多對多)

- 指令
  - ip nat pool pc1 163.32.250.10 163.32.250.19 netmask 255.255.255.0
     ※指定外部IP pool 的名稱pc1, pool的範圍是 163.32.250.10~163.32.250.19 /24
  - access-list 1 permit 192.168.10.0 0.0.0.255
     ※指定內部IP範圍,使用Access-list 1來指定
     192.168.10.0/24為內部IP範圍(指令是反向遮罩)
  - ip nat inside source list 1 pool pc1 ※將來源Access-list 1 轉換為Pool pc1
  - int fastEthernet 0/1
  - ip nat inside
  - exit
  - Int fastEthernet 0/0
  - ip nat inside
     ※宣告inside與outside範圍

# SNAT(多對多)

 完成上述指令後,可利用VLAN10端的電腦, 開啟Web Browser連線至Server後,再開啟
 Server的Command來打入netstat查看是否如 我們目的所進行連線呢?

如果想要讓VLAN20端的設備帶有另一段IP
 上網,可以怎麼做呢?

### SNAT(多對一)

目的:讓1<u>92.168.10.0(Vlan10)</u>的電腦,帶163.32.250.10 的Public IP連上網路。

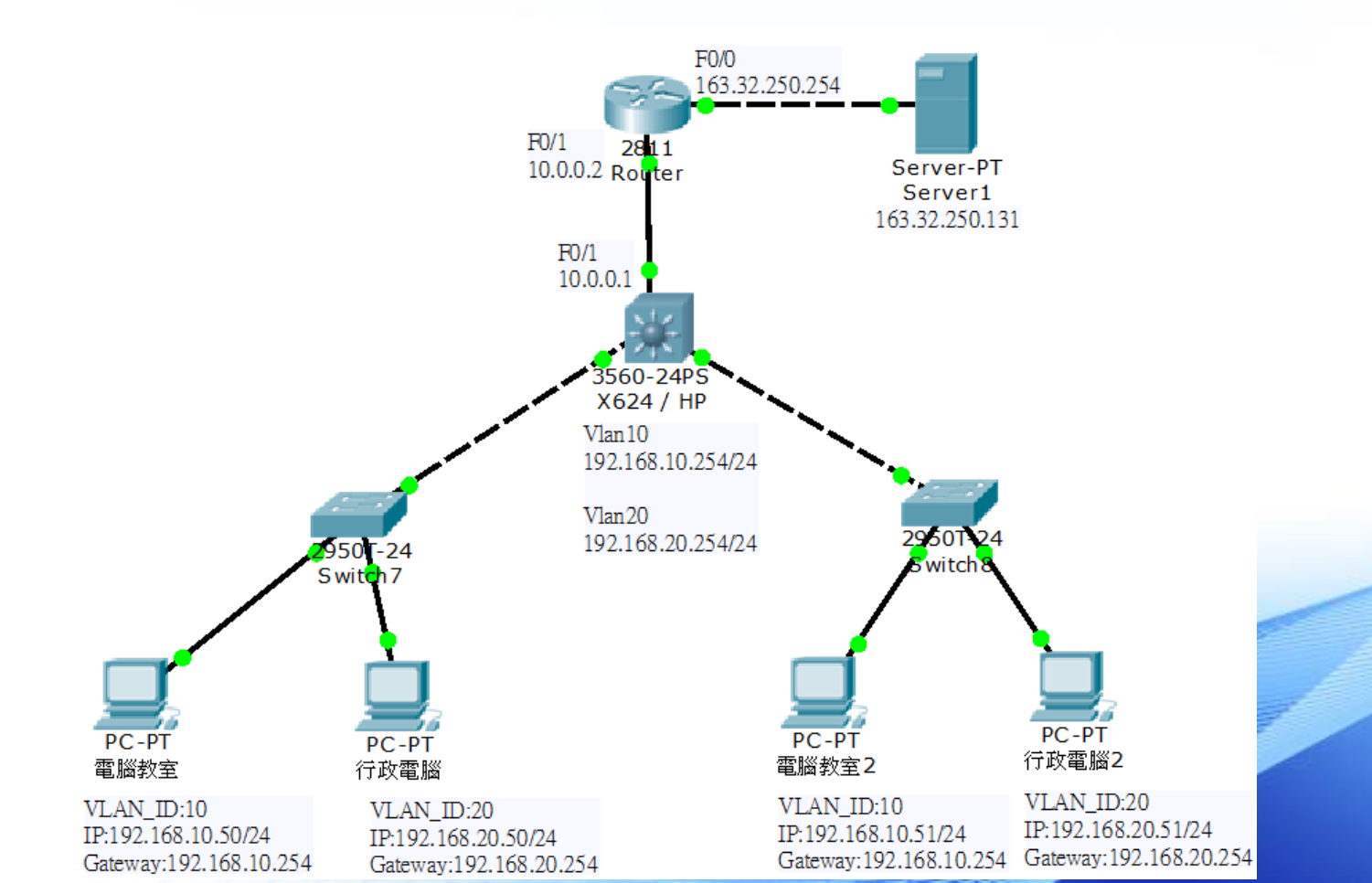

## SNAT(多對一)

- 指令
  - ip nat pool pc2 163.32.250.10 163.32.250.10 netmask 255.255.255.0
     ※指定外部IP pool 的名稱pc2, pool的範圍是 163.32.250.10 /24
  - Access-list 2 permit 192.168.10.0 0.0.0.255
     ※指定內部IP範圍,使用Access-list 2來指定
     192.168.10.0/24為內部IP範圍(指令是反向遮罩)
  - Ip nat inside source list 2 pool pc2 overload ※將來源Access-list 2 轉換為Pool pc2
  - int fastEthernet 0/1
  - ip nat inside
  - exit
  - Int fastEthernet 0/0
  - ip nat inside
     ※宣告inside與outside範圍

## SNAT(多對一)

 完成上述指令後,可利用VLAN10端的電腦, 開啟Web Browser連線至Server後,再開啟
 Server的Command來打入netstat查看是否如 我們目的所進行連線呢?

如果想要讓VLAN20端的設備帶有另一個IP
 上網,可以怎麼做呢?